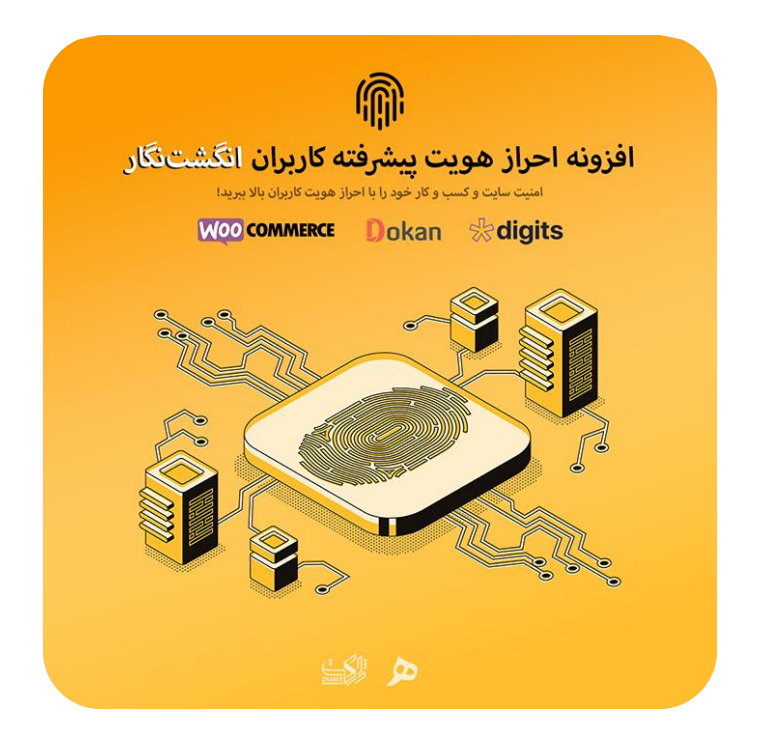

# فایل راهنمای استفاده از افزونه احراز هویت پیشرفته کاربران انگشتنگار

#### فهرست:

| <ul> <li>انجام تنظیمات عمومی</li> <li>انجام تنظیمات فرم احراز هویت</li> <li>۱۰ انجام تنظیمات وبسرویسها</li> <li>۱۰ انجام تنظیمات ادغامها</li> <li>۱۰ انجام تنظیمات ادغامها</li> <li>۲۵ راههای مشاهده کاربران در انتظار تأیید</li> <li>۲۹ احراز هویت کاربران</li> <li>۲۹ مورت کدها</li> <li>۴۰</li> <li>۱۰ شورت کدها</li> <li>۴۱ ionCube Loader</li> </ul> | ۱.  | فعالسازی افزونه ۲                                                                                     | ٢  |
|----------------------------------------------------------------------------------------------------|-----|----------------------------------------------------------------------------------------------------|----|
| <ul> <li>۱ انجام تنظیمات فرم احراز هویت</li> <li>۱ انجام تنظیمات وبسرویسها</li> <li>۱ انجام تنظیمات ادغامها</li> <li>۱ انجام تنظیمات ادغامها</li> <li>۱ راههای مشاهده کاربران در انتظار تأیید</li> <li>۱ حراز هویت کاربران</li> <li>۱ مورت کدها</li> <li>۱ اضافه کردن پیش شمارههای شماره موبایل</li> <li>۱ آموزش نصب ionCube Loader</li> </ul>            | ۲.  | انجام تنظیمات عمومی میں انسان انجام انجام تنظیمات عمومی میں انجام انجام انجام انتظام ان ان ان ان ان ا | ٣  |
| <ul> <li>۱ انجام تنظیمات وبسرویسها</li> <li>۱ انجام تنظیمات ادغامها</li> <li>۱ راههای مشاهده کاربران در انتظار تأیید</li> <li>۱ احراز هویت کاربران</li> <li>۱ مورت کدها</li> <li>۱ شورت کدها</li> <li>۱ اضافه کردن پیش شمارههای شماره موبایل</li> <li>۱ آموزش نصب ionCube Loader</li> </ul>                                                               | ۳.  | انجام تنظيمات فرم احراز هويت المستمسمين المستمسم المعام المعام المعام المعام المعام المعام المعام الم | ٨  |
| . انجام تنظیمات ادغامها                                                                                                    | ۴.  | انجام تنظيمات وبسرويسها المستمسمين انجام تنظيمات وبسرويسها المستمسمين المستعمل                        | ۲۷ |
| . راههای مشاهده کاربران در انتظار تأیید                                                                                                    | ۵.  | انجام تنظيمات ادغامها                                                                                 | ٣٢ |
| . احراز هویت کاربران<br>. شورت کدها<br>. اضافه کردن پیش شماره های شماره موبایل<br>. آموزش نصب ionCube Loader                                                                                                    | ۶.  | راههای مشاهده کاربران در انتظار تأیید 🛛 📖 🖓 از مشاهده کاربران در انتظار تأیید                         | ۳۵ |
| . شورتکدها<br>. اضافه کردن پیششمارههای شماره موبایل                                                                                                    | ۷.  | احراز هویت کاربران ۱                                                                                  | ۳γ |
| . اضافه کردن پیششمارههای شماره موبایل۴۱<br>. آموزش نصب ionCube Loader                                                                                                    | ۸.  | شورتكدها ه                                                                                            | ۴۰ |
| . آموزش نصب ionCube Loader                                                                                                    | ٩.  | اضافه کردن پیششمارههای شماره موبایل۱                                                                  | ۴١ |
|                                                                                                    | ۰۱. | آموزش نصب ionCube Loader                                                                              | ۴۲ |

# ۱. فعالسازی افزونه

استفاده از این افزونه بسیار ساده هست و هیچگونه پیچیدگی و تنظیمات خاصی ندارد. شما پس از نصب و فعالسازی افزونه ابتدا باید با وارد کردن لایسنس خود تمام امکانات افزونه را فعال کنید. برای این کار ابتدا از بخش منوی کناری محیط مدیریت وردپرس به بخش **احراز هویت** مراجعه کنید؛ و کلید لایسنس را که آن را میتوانید از پنل کاربری خود در **ژاکِت** بدست آورید را وارد کنید و بر روی ثبت لایسنس کلیک کنید.

| تنظيمات افزونه احراز هويت                                                                                                    |
|----------------------------------------------------------------------------------------------------|
| کلید لایسنس افزونه احراز هویت ثبت نشده است! لطفا جهت فعالسازی کامل افزونه و کارکرد صحیح آن <u>کلید لایسنس خود را ثبت کنید</u> .                                                                                                    |
| عمومی فرم احراز هویت ادغامها                                                                                                    |
| عمومی   الگوها                                                                                                    |
| تنظيمات عمومي                                                                                                    |
| تنظیمات عمومی و پایه                                                                                                    |
| لايسنس المجمع المحمد المحمد المحم<br>المحمد المحمد المحمد المحمد المحمد المحمد المحمد المحمد المحمد المحمد المحمد المحمد المحمد المحمد المحمد المحمد المحمد المحمد المحمد المحمد المحمد المحمد المحمد المحمد المحمد المحمد المحمد المحم<br>المحمد المحمد المحمد المحمد المحمد المحمد المحمد المحمد المحمد المحمد المحمد المحمد المحمد المحمد المحمد المحمد المحمد المحمد المحمد المحمد المحمد المحمد المحمد المحمد المحمد المحمد المحمد المحمد المحمد المحمد المحمد المحمد المحمد المحمد المحمد المحمد المحمد المحمد المحمد المحمد المحمد المحمد المحم |
| کلید لایسنس خود را وارد کنید                                                                                                    |
| کلید لایسنس خود را وارد کنید تا افزونه به درستی کار کند. شما میتوانید کلید لایسنس خود را از پنل خود در ژاکت بدست آورید.                                                                                                    |

اما در صورتی که با پیغامی مواجه شدید که به عدم نصب یا فعال بودن یا پایین بودن نسخه یونکیوب اشاره میکند به بخش انتهایی این آموزش مراجعه کنید.

پس از نصب موفق لایسنس، افزونه به صورت کامل فعال شده و میتوانید از تمامی امکانات آن استفاده کنید.

در صورتی که تمایل داشتید کلید لایسنس را تغییر دهید به سادگی میتوانید بر روی حذف لایسنس کلیک کرده و مجددا لایسنس جدید را به ثبت برسانید.

توصیه میشود که برای کارکرد بهتر افزونه نسخه وردپرس شما بالای 5.0 باشد. همینطور بهتر از که نسخه PHP سرور شما بالای 7.0 باشد که این مورد را میتوانید از طریق پشتیبانی خود جویا شوید.

# ۲. انجام تنظيمات عمومي

تنظیمات عمومی افزونه در همان بخشی که در قسمت قبلی گفته شد قرار دارد. یعنی باید از منوی کناری محیط مدیریت وردپرس بر روی **احراز هویت** کلیک کنید. در این بخش تعداد فیلد مشاهده خواهید کرد که تک به تک تمامی این فیلدهارو توضیح خواهم داد. اولین فیلد که مربوط به لایسنس افزونه است در بخش قبلی توضیح داده شد.

۲-۱. بخش "عمومی"

#### فيلد مكان منو تنظيمات

این فیلد به محل قرار گرفتن لینک تنظیمات افزونه در منوی کناری مرتبط است و دو گزینه دارد. اگر مایل بودید که لینک تنظیمات افزونه در مسیر **کاربران ← احراز هویت** قرار بگیرد، گزینه "فهرست کاربران" را انتخاب کنید. در غیر این صورت گزینه "فهرست اصلی" را انتخاب کنید.

#### فیلد نقشهای مجاز

توسط این فیلد میتوانید تعیین کنید که چه نقشهای کاربری میتواند مشخصات کاربران را تأیید یا رد کند. در واقع نقشهایی که مجاز هستند در فرایند تأیید یا رد احراز هویت کاربران نقشی داشته باشند را میتوانید انتخاب کنید. امکان انتخاب بیش از یک نقش وجود دارد و برای این کار باید کلید Ctrl را نگه داشته و بر روی گزینههای مورد نظر کلیک کنید.

#### فیلد احراز هویت کاربران نقشهای مجاز

با فعال کردن این گزینه، کاربرانی که در نقشهای مجاز قرار گرفتند نیازی به احراز هویت نخواهند داشت و حساب کاربری آنها همواره "تأیید شده" خواهد بود.

#### فیلد ثبت IP کاربران

توسط این فیلد همانطور که از نامش پیداست، میتوانید تعیین کنید که آیا سوابق IP کاربران ثبت و ذخیره شود یا خیر.

# فیلد حداکثر ثبت IP کاربران

اگر فیلد قبلی را روشن کرده باشید (تیک را فعال کرده باشید) در این فیلد میتوانید حداکثر تعداد IP که از یک کاربر ذخیره میشود را تعیین کنید. در این فیلد مجاز هستید که عددی بین 1 تا 100 را انتخاب کنید.

# فيلد نوع اطلاعرساني تأييد شدن

در این فیلد میتوانید تعیین کنید که اگر مشخصات کاربری را تأیید کردید به چه صورت به او اطلاع داده شود؟ سه گزینه قابل انتخاب است. گزینه اول "اطلاع نده" که هیچ گونه اطلاعرسانی به کاربر ارسال نمیشود. گزینه دوم "اطلاع با ایمیل" که توسط یک ایمیل کاربر را مطلع میکند که البته باید کاربر یک ایمیل تأیید شده داشته باشد. و گزینه سوم "اطلاع با پیامک" که توسط یک پیامک SMS به کاربر اطلاع داده میشود که البته باید کاربر یک شماره موبایل تأیید شده داشته باشد. در رابطه با ایمیل و شماره موبایل تأیید شده در ادامه بیشتر توضیح داده خواهد شده داشته باشد.

#### فیلد نوع اطلاعرسانی رد شدن

در این فیلد میتوانید تعیین کنید که اگر مشخصات کاربری را رد کردید به چه صورت به او اطلاع داده شود؟ سه گزینه قابل انتخاب است. گزینه اول "اطلاع نده" که هیچ گونه اطلاعرسانی به کاربر ارسال نمیشود. گزینه دوم "اطلاع با ایمیل" که توسط یک ایمیل کاربر را مطلع میکند که البته باید کاربر یک ایمیل تأیید شده داشته باشد. و گزینه سوم "اطلاع با پیامک" که توسط یک پیامک SMS به کاربر اطلاع داده میشود که البته باید کاربر یک شماره موبایل تأیید شده داشته باشد. در رابطه با ایمیل و شماره موبایل تأیید شده در ادامه بیشتر توضیح داده خواهد شده داشته باشد.

#### فیلد نوع اطلاعرسانی در انتظار

در این فیلد میتوانید تعیین کنید که اگر کاربری مشخصات خود را جهت تأیید ارسال کرد به چه شکل به شما اطلاع داده شود؟ سه گزینه قابل انتخاب است. گزینه اول "اطلاع نده" که هیچ گونه اطلاعرسانی به شما ارسال نمیشود. گزینه دوم "اطلاع با ایمیل" که توسط یک ایمیل شما را مطلع میکند. و گزینه سوم "اطلاع با پیامک" که توسط یک پیامک SMS به شما اطلاع داده میشود.

# فيلد آدرس ايميل مديريت

در این فیلد باید یک آدرس ایمیلی را وارد کنید که اطلاعرسانیهای مربوط به مدیریت به آن ارسال شود. اگر این گزینه خالی گذاشته شود، آدرس ایمیلی که در تنظیمات وردپرس قرار گرفته مورد استفاده قرار میگیرد.

# فيلد شماره موبايل مديريت

در این فیلد باید یک شماره موبایلی را وارد کنید که اطلاعرسانیهای مربوط به مدیریت به آن ارسال شود. اگر این گزینه خالی گذاشته شود، هیچ پیامک اطلاعرسانی ارسال نخواهد شد.

#### فیلد آدرسهای محدود شده

در این فیلد میتوانید آدرسهایی از صفحات سایت خود را وارد کنید. آدرسهایی که در این فیلد قرار بگیرند، برای کاربران احراز هویت نشده، در دسترس نخواهد بود و با پیامی به آنها اطلاع داده خواهد شد تا مراحل احراز هویت حساب کاربری خود را تکمیل کنند. در هر خط یک آدرس باید وارد شود. شما همچنین میتوانید با استفاده از \* لینکهای پویا و یا داینامیک تعریف کنید.

#### فیلد فرمهای مورد نیاز

در این فیلد فرمهایی که کاربر باید حداقل در یکی از آنها احراز هویت و تأیید شده باشد تا بتواند لینک و آدرسهای محدود شده را مشاهده کند را باید انتخاب کنید. در رابطه با فرمها در ادامه فایل آموزش توضیحات کاملتر ذکر شده.

#### فیلد نوار پیام

در این فیلد شما میتوانید متنی را که مایل هستید به کاربرانی که عضو شدهاند اما احراز هویت خود را انجام ندادهاند نمایش داده شود را وارد کنید. در صورتی که خالی رها شود پیامی نمایش داده نخواهد شد. این پیام به صورت ثابت در همه صفحات سایت شما نمایش داده خواهد شد.

# فیلد موقعیت نوار پیام

در این فیلد شما میتوانید تعیین کنید که نوار پیام ثابت اگر نمایش داده شود، در کجا قرار گیرد. بالا یا پایین صفحه.

#### فیلد بستن نوار پیام

با فعال کردن این فیلد، یک دکمه بستن در کنار نوار پیام ثابت ظاهر خواهد شد که کاربر میتواند با کلیک بر آن، نوار پیام را بسته و در صورت تمایل مجددا باز کند.

#### ۲-۲. بخش "الگوها"

# فيلد نام فرستنده ايميل

در این فیلد شما باید نامی را انتخاب کنید تا ایمیلهای این افزونه، با این نام به کاربر ارسال شود. این نام میتواند نام سایت شما، یا هر مقدار دیگری باشد. اگر این فیلد خالی رها شود، از نام پیشفرض که وردپرس تعیین کرده استفاده خواهد شد.

# فيلدهاى الگوى ايميل تغيير وضعيت

سه فیلد برای این قسمت قرار گرفته که مربوط به محتوای ایمیلی است که هنگام تغییر وضعیت کاربر به او ارسال میشود. برای مثال هنگامی که کاربر از وضعیت در انتظار به تأیید شده یا رد شده تغییر کند. در فیلد "موضوع ایمیل" باید عنوان ایمیل ارسالی را وارد کنید. در فیلد "پیام به کاربر" باید متن پیامی که به کاربر ایمیل خواهد شد را وارد کنید. این متن میتواند دو متغیر داشته باشد. متغیر %STATUS به وضعیت کاربر اشاره میکند و متغیر %SECTION به بخشی که وضعیت کاربر در آن تغییر کرده. در رابطه با بخشها در ادامه توضیحات لازم داده خواهد شد. و در فیلد "پیام به مدیر" باید متن پیامی که به مدیر ایمیل خواهد شد را وارد کنید. این متن میتواند دو متغیر متغیر داشته باشد. و متغیر کرده. در رابطه با بخشها در ادامه توضیحات لازم داده خواهد شد. و در فیلد و مید تونید دو تونید دو متغیر کرده. در رابطه با بخشها در ادامه توضیحات کارم داده خواهد شد. و در فیلد

# فيلدهاى الگوى ايميل فعالسازى

دو فیلد برای این قسمت قرار گرفته که مربوط به محتوای ایمیلی است که هنگام تغییر ایمیل کاربر جهت تأیید آن، به او ارسال میشود. در فیلد "موضوع ایمیل" باید عنوان ایمیل ارسالی را وارد کنید. در فیلد "پیام" باید متن پیامی که به کاربر ایمیل خواهد شد را وارد کنید. این متن باید یک متغیر داشته باشد. متغیر %TOKEN% که حاوی کد تأیید یا فعالسازی ایمیل است.

#### فيلدهاى الگو پيامک تغيير وضعيت

دو فیلد برای این قسمت قرار گرفته که مربوط به محتوای پیامک یا SMS است که هنگام تغییر وضعیت کاربر به او ارسال میشود. برای مثال هنگامی که کاربر از وضعیت در انتظار به تأیید شده یا رد شده تغییر کند. در فیلد "پیام به کاربر" باید متن پیامی که به کاربر SMS خواهد شد را وارد کنید. این متن میتواند دو متغیر داشته باشد. متغیر STATUS% به وضعیت کاربر اشاره میکند و متغیر SECTION% به بخشی که وضعیت کاربر در آن تغییر کرده. در رابطه با بخشها در ادامه توضیحات لازم داده خواهد شد. و در فیلد "پیام به مدیر" باید متن پیامی که به مدیر SMS خواهد شد را دامه شد را وارد کنید. این متن میتواند دو متغیر داشته باشد. متغیر کرده. در رابطه با بخشها در ادامه و متغیر SMS داده خواهد شد. و در فیلد "پیام به مدیر" باید متن پیامی که به مدیر SMS خواهد و متغیر SMS داده میتواند دو متغیر داشته باشد. متغیر کرده.

#### فیلد الگوی پیامک فعالسازی

یک فیلد برای این قسمت قرار گرفته که مربوط به محتوای پیامک یا SMS است که هنگام تغییر شماره موبایل کاربر جهت تأیید آن، به او ارسال میشود. در فیلد "پیام" باید متن پیامی که به کاربر SMS خواهد شد را وارد کنید. این متن باید یک متغیر داشته باشد. متغیر %TOKEN% که حاوی کد تأیید یا فعالسازی شماره موبایل است.

# ۳. انجام تنظيمات فرم احراز هويت

برای ورود به تنظیمات این بخش باید در همان صفحه اصلی تنظیمات افزونه بر روی زبانه **فرم احراز هویت** کلیک کنید.

۱-۳. بخش "عمومی"

#### فيلد نسخه Font Awesome

توسط این فیلد میتوانید نسخه Font Awesome را انتخاب کنید. Font Awesome یک کتابخانه آیکون است که توسط آن میتوانید بیش از هزار آیکون مختلف را در سایت خود فراخوانی کنید. در صورتی که قالب شما از Font Awesome پشتیبانی میکند، میتوانید این گزینه را غیرفعال کنید. در غیر این صورت پیشنهاد میشود نسخه 5 را فعال کنید. در برخی مواقع ممکن است افزونههای دیگر از نسخه 4 این کتابخانه استفاده کرده باشند که در این صورت اگر نسخه 5 را انتخاب کرده باشید باعث تداخل شده و آیکونها با یک علامت سوال (?) نمایش داده خواهند شد که در این صورت میتوانید نسخه 4 را انتخاب کنید تا تداخل رفع شود. برای کسب اطلاعات بیشتر از این کتابخانه میتوانید وارد لینک زیر شوید:

https://fontawesome.com/

#### فيلد وضعيت اوليه بخشها

در این فیلد میتوانید وضعیت بخشهای فرم احراز هویت را در بارگذاری اولیه صفحه تعیین کنید. سه گزینه وجود دارد. اگر گزینه "اولین بخش باز باشد" را انتخاب کنید، همه بخشها بسته خواهند بود به غیر از اولین بخش. اگر گزینه "همه بخشها باز باشد" را انتخاب کنید، تمامی بخشها باز خواهند بود و اگر گزینه "همه بخشها بسته باشد" را انتخاب کرده باشید، تمامی بخشها در ابتدا بسته خواهد بود و برای باز شدن هر بخش روی آن کلیک کنید. در رابطه با بخشها در ادامه آموزش توضیحات تکمیلی داده خواهد شد. اما فعلا میتوانید نگاهی به تصویر صفحه بعد بیاندازید:

| م ویرایش 🜓 تأیید شده 🧪 | 🙆 آدرس ایمیل                       |
|------------------------|------------------------------------|
| م ویرایش 🌓 تأیید شده 🧪 | شماره موبایل                       |
| م ویرایش 🜓 تأیید شده 🧪 | 🧰 مشخصات هویتی                     |
|                        | مشخصات هویتی اصلی خود را ثبت کنید. |
| نام خانوادگی:          | نام:                               |
| جنسيت:                 | نام پدر:                           |
| محل تولد:              | تاريخ تولد:                        |
| شماره شناسنامه:        | کد ملی:                            |
| م ویرایش 🜓 تأیید شده 🧪 | 🔊 مشخصات ارتباطی                   |
| م ویرایش 🜓 تأیید شده   | 🚃 مشخصات مالی                      |

در این فرم تصویر فوق پنج بخش وجود دارد که بخش سوم آن باز شده و فیلدهای درون آن مشخص شدهاند.

# فيلد نوع عكسالعمل بخشها

در این فیلد میتوانید تعیین کنید که هنگام کلیک بر روی هر بخش عکسالعمل دیگر بخشها به چه شکل باشد. دو گزینه وجود دارد. اگر گزینه "بسته شدن بقیه بخشها" را انتخاب کنید با کلیک بر روی هر بخش، آن بخش باز و بقیه بخشها بسته میشود. اگر گزینه "تغییر نکردن بقیه بخشها" را انتخاب کنید، با کلیک بر روی هر بخش، آن بخش باز میشود، اما بخشها دیگر در همان حالتی که قرار دارن باقی میمانند و تغییر نمیکنند.

#### استایل دکمهها:

توسط این فیلدها میتوانید رنگ دکمههای فرم احراز هویت را شخصیسازی کنید تا متناسب با رنگ قالب شما شود.

#### فيلد محدوديت ناحيه IP

با فعال کردن این گزینه، فرم احراز هویت برای کاربرانی که با IP غیر ایرانی وارد سایت شدهاند نمایش داده نمیشود و از کاربر درخواست میشود که با IP ایرانی وارد صفحه احراز هویت شود.

# انقضاى فعالسازى ايميل

در این فیلد باید زمان مورد نیاز جهت منقضی شدن کد تأییدیه آدرس ایمیل را وارد کنید. اگر کاربر بخواهد آدرس ایمیل خود را تأیید کند یک کد به آدرس ایمیل او ارسال میشود. این کد تا زمانی که شما تعیین کرده باشید اعتبار خواهد داشت و پس از آن منقضی شده و کاربر میبایست مجددا درخواست ارسال کد فعالسازی کند. عدد باید به دقیقه وارد شود. حداقل مقدار قابل قبول 1 است.

# ارسال مجدد فعالسازى ايميل

در این فیلد شما باید یک بازه زمانی را تعیین کنید که کاربر پس از آن بتواند درخواست ارسال مجدد کد تأیید را کند. اگر کاربر بخواهد آدرس ایمیل خود را تأیید کند، یک شمارش معکوس شروع میشود که مقدار آن در این فیلد تعیین میشود. پس از این که شمارش معکوس به 0 برسد کاربر میتواند درخواست ارسال مجدد کد تأیید را کند. عدد باید به دقیقه وارد شود. حداقل مقدار قابل قبول 1 است.

#### انقضاى فعالسازى موبايل

در این فیلد باید زمان مورد نیاز جهت منقضی شدن کد تأییدیه شماره موبایل را وارد کنید. اگر کاربر بخواهد شماره موبایل خود را تأیید کند یک کد به شماره موبایل او ارسال میشود. این کد تا زمانی که شما تعیین کرده باشید اعتبار خواهد داشت و پس از آن منقضی شده و کاربر میبایست مجددا درخواست ارسال کد فعالسازی کند. عدد باید به دقیقه وارد شود. حداقل مقدار قابل قبول 1 است.

# ارسال مجدد فعالسازى موبايل

در این فیلد شما باید یک بازه زمانی را تعیین کنید که کاربر پس از آن بتواند درخواست ارسال مجدد کد تأیید را کند. اگر کاربر بخواهد شماره موبایل خود را تأیید کند، یک شمارش معکوس شروع میشود که مقدار آن در این فیلد تعیین میشود. پس از این که شمارش معکوس به 0 برسد کاربر میتواند درخواست ارسال مجدد کد تأیید را کند. عدد باید به دقیقه وارد شود. حداقل مقدار قابل قبول 1 است.

# انقضاى فعالسازى خط ثابت

در این فیلد باید زمان مورد نیاز جهت منقضی شدن کد تأییدیه خط ثابت را وارد کنید. اگر کاربر بخواهد شماره خط ثابت خود را تأیید کند یک کد از طریق تماس اپراتور به او اعلام میشود. این کد تا زمانی که شما تعیین کرده باشید اعتبار خواهد داشت و پس از آن منقضی شده و کاربر میبایست مجددا درخواست تماس جهت دریافت کد فعالسازی کند. عدد باید به دقیقه وارد شود. حداقل مقدار قابل قبول 1 است.

#### ارسال مجدد فعالسازي خط ثابت

در این فیلد شما باید یک بازه زمانی را تعیین کنید که کاربر پس از آن بتواند درخواست تماس مجدد جهت دریافت کد تأیید را کند. اگر کاربر بخواهد شماره خط ثابت خود را تأیید کند، یک شمارش معکوس شروع میشود که مقدار آن در این فیلد تعیین میشود. پس از این که شمارش معکوس به 0 برسد کاربر میتواند درخواست تماس مجدد جهت دریافت کد تأیید را کند. عدد باید به دقیقه وارد شود. حداقل مقدار قابل قبول 1 است.

#### تغییر دو مرحلهای آدرس ایمیل

با فعال کردن این گزینه، کاربرانی که از قبل یک آدرس ایمیل را تأیید کردهاند و اکنون قصد دارند آدرس ایمیل تأیید شده خود را تغییر دهند، مجبور میشوند این کار را در دو مرحله انجام دهند. به این صورت که ابتدا یک کد تأیید به آدرس ایمیل قبلی ارسال میشود و کاربر باید با وارد کردن این کد وارد مرحله بعدی یعنی ارسال کد تأیید به آدرس ایمیل جدید میشود.

# تغییر دو مرحلهای شماره موبایل

با فعال کردن این گزینه، کاربرانی که از قبل یک شماره موبایل را تأیید کردهاند و اکنون قصد دارند شماره موبایل تأیید شده خود را تغییر دهند، مجبور میشوند این کار را در دو مرحله انجام دهند. به این صورت که ابتدا یک کد تأیید به شماره موبایل قبلی ارسال میشود و کاربر باید با وارد کردن این کد وارد مرحله بعدی یعنی ارسال کد تأیید به شماره موبایل جدید میشود.

#### تغییر دو مرحلهای شماره خط ثابت

با فعال کردن این گزینه، کاربرانی که از قبل یک شماره خط ثابت را تأیید کردهاند و اکنون قصد دارند شماره خط ثابت تأیید شده خود را تغییر دهند، مجبور میشوند این کار را در دو مرحله انجام دهند. به این صورت که ابتدا یک کد تأیید به شماره خط ثابت قبلی طی تماسی خوانده میشود و کاربر باید با وارد کردن این کد وارد مرحله بعدی یعنی تماس برای کد تأیید به شماره خط ثابت جدید میشود.

# ۲-۳. بخش "فرمها"

دومین قسمت از تنظیمات فرم احراز هویت مربوط به "فرمها" است. در این قسمت شما میتوانید فرمهای احراز هویت خود را ایجاد کنید. بینهایت فرم میتوانید بسته به نیاز سایت و کسب و کار خود ایجاد کنید. برای مثال یک فرم احراز هویت مربوط به فروشندگان، یک فرم احراز هویت مربوط به خریداران، فرمی دیگر برای نویسندگان و ... . به صورت پیشفرض یک فرم در این صفحه وجود دارد. اگر به فرمهای بیشتری نیاز دارید میتوانید با کلیک کردن بر روی دکمه "**+ افزودن فرم جدید**" فرمهای مورد نیاز خودتون رو ایجاد کنید. صفحه تنظیمات فرمها به صورت تصور مورد تصویر صورت مورد است:

|                                      |               |           | تنگار              | افزونه انگشد       | تنظيمات             |
|--------------------------------------|---------------|-----------|--------------------|--------------------|---------------------|
|                                      | محصولات بيشتر | ادغامها   | وبسرويسها          | فرم احراز هویت     | عمومى               |
|                                      |               | e         | درونریزی و برونبری | ا   بخشها   فیلدها | عمومی   <b>فرمھ</b> |
|                                      |               |           |                    | ز هویت             | فرمهای احرا         |
|                                      |               |           |                    | ن فرم جدید         | 🕂 افزودر            |
| ) فعال                               | 2             |           | defau              | ه فرم: lt          | شناس                |
| ان فرم: در پنل دکان 🗸                | م [ا          | nsfpt_aut | hentication_p      | تاه فرم: a         | کد کو               |
| رس فرم: mmerce/vendor/authentication | آد            |           | روشندگان           | فرم: فر            | عنوان               |
| ) فعال                               | 2             |           | mnsfpt_form        | ه فرم: 1_۱         | شناس                |
| ان فرم: 📃 در پنل حساب من ووکامرس 🔷   | ۵ [۱          | nsfpt_aut | hentication_p      | تاه فرم: a         | کد کو               |
| رس فرم:<br>ومن فرم:                  | آد            |           | ريداران            | فرم: خ             | عنوان               |
|                                      |               |           |                    | ت                  | ذخيرهٔ تغييرا       |

هر فرمی که ایجاد میشود حاوی چندین فیلد است که توضیحات هر یک در ادامه ذکر شده است:

#### شناسه فرم

هر فرمی که ایجاد میشود برای خود یک شناسه یکتا و منحصربهفرد دارد. از این شناسه میتوان در موارد زیادی استفاده کرد که در ادامه به آن پی خواهید برد. شناسه فرم پیشفرض "default" است و شناسه بخشهایی که خودتون اضافه میکنید در همان لحظه ایجاد میشود.

#### کد کوتاہ فرم

هر فرم یک کد کوتاه مختص به خود دارد که از آن میتوانید برای نمایش فرم احراز هویت در قسمتهای مورد نیاز سایت خود استفاده کنید.

#### عنوان فرم

در این فیلد میتوانید برای فرم احراز هویت خود یک نام تعیین کنید. این نام در قسمتهای مختلف نمایش داده خواهد شد. بنابراین بهتر است نامی انتخاب شود که بیانگر هدف و وظیفه آن فرم باشد. برای مثال برای فرمی که مختص فروشندگان است، میتوان عنوان "فروشندگان" را انتخاب کرد.

# فعال

توسط این فیلد میتوانید فرم احراز هویت خود را فعال یا غیرفعال کنید.

# مکان فرم

توسط این فیلد میتوانید مکان قرار گیری فرم احراز هویت را در سایت خود تعیین کنید. اگر گزینه اول "در یک جای دلخواه" را انتخاب کرده باشید، باید فرم احراز هویت را با کد کوتاه یا شورتکد اختصاصی در هرجایی از سایت خود که مایل بودید فراخوانی کنید. اگر گزینه "حساب من ووکامرس" را انتخاب کرده باشید و افزونه ووکامرس فعال باشد، فرم احراز هویت در پنل حساب من ووکامرس به صورت خودکار اضافه خواهد شد و دیگر نیازی به استفاده از کد کوتاه نخواهد بود. اگر گزینه "پنل دکان" را انتخاب کرده باشید نیز، این فرم در صورتی که افزونه دکان فعال باشد، به داشبورد

# آدرس فرم

در این فیلد پس از این که مکان فرم را در فیلد قبلی تعیین کردید لینک صفحهای که فرم احراز هویت در آن قرار گرفته را وارد کنید.

# نقش کاربری هنگام تأیید شدن کاربر

در این فیلد شما میتوانید تعیین کنید که اگر کاربری در این فرم به صورت کامل احراز هویت شد، نقش کاربریاش تغییر کند یا خیر.

### نقش کاربری هنگام تأیید نشدن کاربر

در این فیلد شما میتوانید تعیین کنید که اگر کاربری در این فرم از حالت تأیید شده خارج شد، نقش کاربریاش تغییر کند یا خیر.

# توضيحات فرم

در این فیلد شما میتوانید توضیحاتی مرتبط با فرم احراز هویت خود را ذکر کنید. این توضیحات دقیقا بالای فرم احراز هویت به کاربر نمایش داده خواهد شد.

حال که تمام گزینههای مرتبط با یک فرم را توضیح دادیم حال میتوانید اقدام به تکمیل آنها کنید. برای اضافه کردن فرمهای بیشتر میتوانید مجدد بر روی دکمه **+ افزودن فرم جدید** کلیک کنید. شاید از اضافه کردن یک بخش صرف نظر کرده باشید و دیگر تمایل نداشته باشید که آن فرم در سایت شما وجود داشته باشد. به راحتی شما میتوانید موس را بر روی همان فرم قرار دهید تا گزینه قرمز رنگ **حذف** برای شما نمایش داده شود. با کلیک بر روی این گزینه، فرم مربوطه بلافاصله حذف میشود. علاوه بر آن شما میتوانید فرمهایی که ایجاد کردهاید را جابهجا کنید. این کار نیز به آسانی قابل انجام است. صرفا کافیست موس را بر روی فرم مورد نظر ببرید و گزینه **جابهجایی** را نگه دارید و در همین حین آن را به بالا یا پایین بکشید. توجه کنید که تمامی تغییرات شما زمانی فخیره خواهد شد که بر روی دکمه **ذخیره تنظیمات** کلیک کرده باشید. فرم پیشفرض با شناسه default

#### ۳-۳. بخش "بخشها"

خب بالاخره به قسمت **بخشها** رسیدیم. برای ورود به صفحه تنظیمات **بخشها** باید در تنظیمات افزونه وارد زبانه **فرم احراز هویت** به سپس زیربخش **بخشها** شوید. قبل از بررسی تک به تک میتواند از چندین بخش تشکیل شود. به صورت پیشفرض هر فرم احراز هویت سه بخش "آدرس میتواند از چندین بخش تشکیل شود. به صورت پیشفرض هر فرم احراز هویت سه بخش "آدرس ایمیل" و "شماره موبایل" و "شماره خط ثابت" دارد که قابل تغییر نیستند. اما بقیه بخشها کاملا دست شماست و میتوانید هر بخشی که نیاز دارید رو به فرم احراز هویت خود اضافه کنید. بخشها درواقع یک نوع دستهبندی فیلدهای فرم شماست. برای مثال فیلدهایی که مرتبط با مویت شخصی کاربر است را میتوانید در بخش "مشخصات هویتی" قرار بدین. یا فیلدهایی که مرتبط با محل کار کاربر است را در بخش "مشخصات کاری" قرار بدین. یا فیلدهایی که مرتبط با حسابهای مالی و بانکی است را در بخش "مشخصات مویتی" قرار بدین. یا فیلدهایی که مرتبط با حسابهای مالی و بانکی است را در بخش "مشخصات مویتی" قرار بدین. یا فیلدهایی که مرتبط با محل کار کاربر است را در بخش "مشخصات کاری" قرار بدین. و همینطور مشخصاتی که مرتبط با محل کار کاربر است را در بخش "مشخصات کاری" قرار بدین. و همینطور مشخصاتی که مرتبط با محل کار کاربر است را در بخش "مشخصات کاری" قرار بدین. و همیند زم ای مالی که مرتبط با معان هالی و بانکی است را در بخش "مشخصات مالی" قرار بدین. البته تمامی مرتبط با محل کار کاربر است را در بخش "مشخصات کاری" قرار بدین. و همینطور مشخصاتی که مرتبط با دو این شما هستید که باید تصمیم بگیرید فرم احراز هویت شما چه بخشهایی باید داشته باشد. حال که توضیحات کاملتری در رابطه با "بخشها" داده شد و وارد صفحه تنظیمات آن شدیم بهتر است که شروع به راهنماییهای لازم در رابطه با تنظیمات این قسمت کنیم. محیط تنظیمات "بخشها" کمی متفاوت است. تصویری از تنظیمات "بخشها" را میتوانید در زیر مشاهده کنید:

|            |              |            |               |         | نگار              | ونه انگشت                 | نظيمات افزر              |
|------------|--------------|------------|---------------|---------|-------------------|---------------------------|--------------------------|
|            |              |            | محصولات بيشتر | ادغامها | وبسرويسها         | احراز هویت                | عمومی <b>فرم</b>         |
|            |              |            |               | c.      | رونریزی و برونبری | ن <b>شها</b>   فیلدها   د | مومی   فرمها   <b>بخ</b> |
|            |              |            |               |         |                   | خريداران                  | فروشندگان                |
|            |              |            |               |         |                   | وشندگان                   | بخشهای فرم فرر           |
|            |              |            |               |         |                   | ن جدید                    | 🕇 افزودن بخش             |
|            | با  جدا کنید | پیشنیازها: | 🖌 فعال        |         | det               | Fault                     | شناسه فرم:               |
|            | همیشه ۷      | ويرايش:    | 🖌 ضروری       |         | e                 | email :0                  | شناسه بخش                |
|            | •            | انقضا:     |               |         | ايميل             | آدرس:                     | عنوان بخشر               |
|            |              |            |               |         | fas f             | fa-at :u                  | آیکون بخش                |
|            |              |            |               |         |                   | بخش:                      | توضيحات ب                |
| دیداری متن |              |            | <i>P</i> = =  | =       | = = <i>T</i>      | دن رسانه                  | یند <b>ا</b> فزو         |
|            |              |            | 0 d to        | 年 野 (   | Ω 🖉 🛱             | ■ <u>•</u> <u>A</u> -     | - ABE                    |
|            |              |            |               |         |                   |                           |                          |
|            |              |            |               |         |                   |                           |                          |
|            |              |            |               |         |                   |                           |                          |

اولین چیزی که مشاهده میشود تب یا زبانه فرمهایی است که در مرحله قبل ایجاد کردهاید. به هر تعداد که فرم ایجاد کرده باشید، تب یا زبانه ظاهر خواهد شد. با کلیک بر روی هر تب، بخشهای مربوط به همان فرم ظاهر میشود که میتوانید. برای شروع ابتدا وارد یکی از تبها شوید و بر روی دکمه **+ افزودن بخش جدید** کلیک کنید. با انجام این کار بلافاصله یک بخش جدید به صفحه اضافه میشود که همراه خود چندین گزینه دارد. حال شروع به بررسی تک تک این گزینهها میکنیم.

#### شناسه فرم

در اینجا شناسه فرمی که بخش اضافه شده، در آن قرار دارد نمایش داده میشود.

#### شناسه بخش

هر بخشی که ایجاد میشود برای خود یک شناسه یکتا و منحصربهفرد دارد. از این شناسه میتوان در موارد زیادی استفاده کرد که در ادامه به آن پی خواهید برد. شناسه سه بخش ثابت فرم یعنی "آدرس ایمیل" و "شماره موبایل" و "شماره خط ثابت" به ترتیب email و mobile و landline است. شناسه بخشهایی که خودتان اضافه میکنید در همان لحظه ایجاد میشود.

# عنوان بخش

در این فیلد شما باید برای بخشی که اضافه کردهاید یک عنوان یا نام تعیین کنید. برای مثال "مشخصات هویتی" یا "مشخصات مالی" و یا هر نوع عنوانی که دلتان بخواهد!

# دکمه گزینهها

با کلیک کردن بر روی این دکمه تمامی تنظیمات مرتبط با این بخش برای شما ظاهر خواهد شد. مواردی که قابل تنظیم هستند به صورت زیر است:

# آیکون بخش

در این فیلد هم میتوانید برای بخش خود یک آیکون یا نماد تعیین کنید. این آیکون در صفحه فرم احراز هویت به کاربر نمایش داده خواهد شد و بهتر است که این آیکون، یک تعریفی از هدف بخش باشد. اگر خالی رها شود، هیچ آیکونی نمایش داده نخواهد شد. برای تعیین آیکون دو روش وجود دارد. یا این که یک تصویر (ترجیحا 30 در 30 پیکسل) را آپلود کرده و لینک آن را در اینجا قرار دهید یا این که از کلاسهای Font Awesome استفاده کنید! برای دسترسی به فهرست تمامی آیکونهای Font Awesome وارد لیک زیر شوید:

https://fontawesome.com/icons?d=gallery&m=free

این صفحه ممکن است بدون استفاده از ابزارهای تغییر IP درست نمایش داده نشود. صد البته این مسئله به هیچ وجه سایت شما را درگیر خود نخواهد کرد و فایل آیکونها به صورت مجزا در سایت شما قرار دارد و از این صفحه تنها برای دسترسی به نام کلاسها استفاده خواهیم کرد. در این فهرست بر روی هر آیکونی که نیاز داشتید کلیک کنید تا وارد صفحه آن آیکون شوید. در این صفحه میتوانید به اطلاعات خوبی نسبت به آیکون مورد نظر دست پیدا کنید و قادر به مشاهده حالتهای مختلف آن خواهید بود. برای دریافت کلاس آیکون باید بر روی کد HTML که بالای آیکون قرار گرفته کلیک کنید تا کپی شود. به تصویر زیر که یک نمونه است نگاه بندازید:

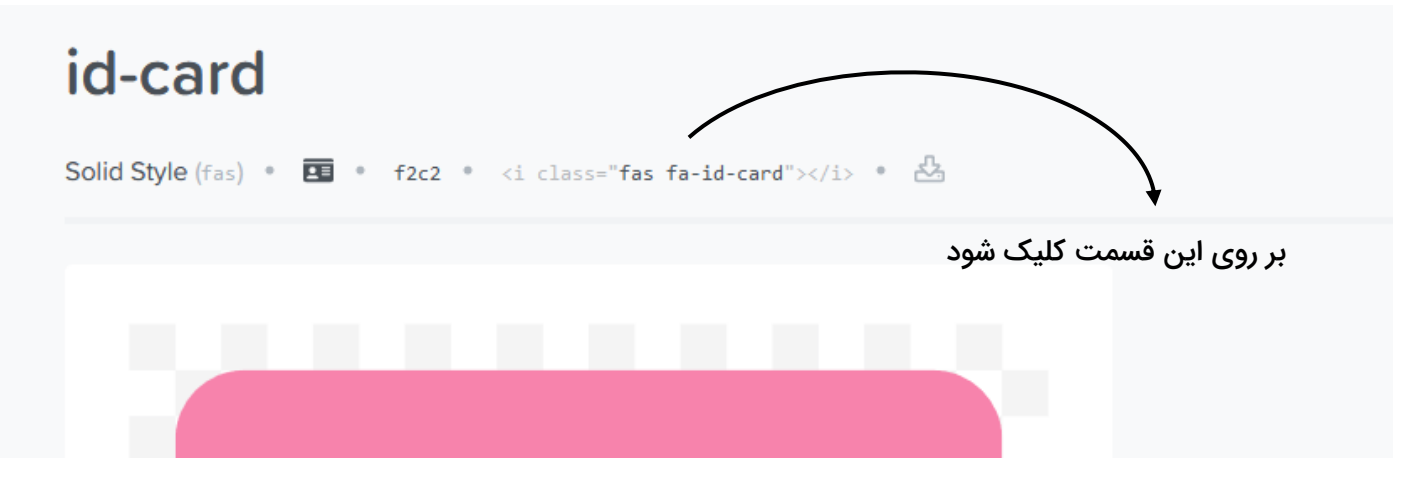

با کلیک بر روی این قسمت کل کد کپی میشود. بنابراین هنگام پیست کردن آن تنها قسمت کلاس آن را نگه دارید و بقیه بخشهای کد را پاک کنید. مانند مثال زیر:

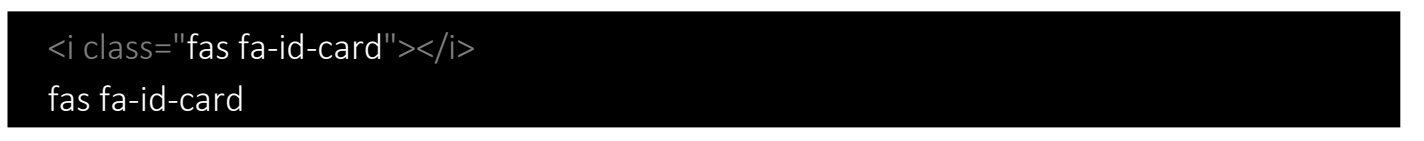

حال اگر کلاس هر آیکونی را در فیلد "آیکون" قرار دهید، همان آیکون در کنار عنوان آن بخش ظاهر خواهد شد. رنگ این آیکونها مطابق رنگ فونت قالب شما خواهد بود و بنابراین نگران هیچگونه ناهماهنگی رنگها را نداشته باشید.

# چکباکس "فعال"

با فعال کردن تیک این گزینه، بخش مورد نظر در فرم احراز هویت شما فعال میشود. بنابراین شما میتوانید بخشهایی رو در این تنظیمات اضافه کنید که هنوز فعال نیستند و قصد دارید در زمان خاصی آن را فعال کنید.

# چکسباکس "ضروری"

با فعال کردن این گزینه، این بخش ضروری خواهد شد. بنابراین کاربر برای این که وضعیت کلی حساب کاربریاش فعال شود، باید این بخش را تکمیل کند. اما در صورتی که این گزینه فعال نباشد، اگر کاربری این بخش از فرم را تکمیل نکند، مشکلی در احراز هویت برایش ایجاد نخواهد شد.

# چکباکس "تأیید خودکار"

با فعال کردن این گزینه، اگر کاربر احراز هویت این قسمت را تکمیل و ارسال کند، بلافاصله بدون بررسی مدیریت، مشخصات کاربر تأیید میشود. بنابراین اگر مایل بودید که برخی از بخشهای فرم احراز هویت به صورت خودکار تأیید شود، این گزینه به کار شما خواهد آمد. اما اگر نیاز بود که تأیید مشخصات این بخش از فرم را مدیریت انجام دهد تیک این قسمت باید حذف شود.

# چکباکس "افزودن ردیف سریع"

با فعال کردن این گزینه در صورتی که تعداد ردیفهای این بخش بیشتر از 1 باشد (پایینتر با ویژگی ردیف آشنا خواهد شد)، کاربر میتواند بدون ویرایش این بخش، اقدام به اضافه کردن ردیف جدید کند.

#### پیشنیازها

در این قسمت باید بخشهای پیشنیاز را تعیین کنید. بخشهای پیشنیاز، بخشهایی هستند که اگر ارسال نشده باشند، کاربر مجاز به ارسال مشخصات بخش فعلی نباشد. برای مثال اگر پیشنیاز بخش "مشخصات مالی" بخش "مشخصات هویتی" باشد، کاربر تا زمانی که "مشخصات هویتی" خود را ارسال نکرده باشد، قادر به ارسال "مشخصات مالی" خود نخواهد بود! برای تعیین پیشنیازها باید شناسه هر بخش مورد نظر را در این قسمت وارد کنید. اگر بیش از یک بخش پیشنیاز این بخش باشد باید با | از یکدیگر جدا شود.

# ويرايش

در این گزینه شما تعیین میکنید که کاربر چه وقت میتواند مشخصات ارسالی خود را مجدد ویرایش کند. چهار گزینه وجود دارد. اگر "هیچ وقت" انتخاب شود، کاربر پس از ارسال مشخصات و تأیید شدن دیگر نمیتواند مشخصات این بخش را تغییر دهد. اگر "در وضعیت در انتظار" انتخاب شود کاربر وقتی مشخصات خود را ارسال کرد، تا زمانی که از طرف مدیریت تأیید نشده، میتواند اقدام به ویرایش مجدد مشخصات کند. اما اگر تأیید شد، دیگر نمیتواند ویرایش کند. اگر گزینه "در وضعیت تأیید شده" انتخاب شده باشد، کاربر پس از ارسال مشخصات، تا زمانی که از طرف مدیریت تأیید نشده باشد، نمیتواند اقدام به ویرایش مجدد مشخصات این بخش کند. اما اگر از طرف مدیریت تأیید شد، میتواند اقدام به ویرایش مجدد مشخصات این بخش کند. اما اگر از انتخاب شود، کاربر در هر شرایطی میتواند مشخصات ارسالی خود را ویرایش کند.

توجه کنید که اگر کاربری مشخصات خود را ارسال کرد و مدیریت آن را تأیید کرد، در صورت ویرایش مجدد توسط کاربر، وضعیت از حالت "تأیید شده" خارج شده و مدیریت باید مجدد مشخصات جدید کاربر را تأیید کند.

#### ویرایش بعد از

توسط این گزینه شما میتوانید تعیین کنید که اگر کاربر تأیید شد و مجوز ویرایش درحالت تأیید شده را داشته باشد، پس از چند روز بعد از تأیید شدن این مجوز به او داده شود؟ برای مثال اگر تمایل دارید که کاربر تنها 1 ماه پس از تأیید شدن حق ویرایش مشخصات را داشته باشد، در این فیلد باید عدد 30 را وارد کنید.

#### حداكثر رديف

توسط این گزینه شما میتوانید تعیین کنید که کاربر به چه تعداد بتواند یک سری مشخصه را تکمیل کند. کاربرد این گزینه را میتوان برای بخشهای مرتبط با مشخصات مالی مثال زد. برای مثال اگر مایل باشد که کاربر در بخش مشخصات مالی، بتواند چندین حساب بانکی خود را ثبت کند، میتوانید حداکثر ردیف را افزایش دهید. برای مثال اگر 3 تعیین شده باشد، کاربر حداکثر میتواند سه حساب بانکی یا شماره کارت خود را ثبت کند.

#### انقضا

توسط این گزینه میتوانید برای بخش یک تاریخ انقضا تعریف کنید. باید یک عدد برحسب روز وارد شود. برای مثال اگر عدد 90 وارد شود و کاربری مشخصات این بخش را ارسال و مدیریت آن را تأیید کرد، مشخصات کاربر تنها 90 روز اعتبار خواهد شد و پس از گذشت 90 روز وضعیت کاربر از حالت تأیید شده خارج شده و کاربر باید مجددا مشخصات خود را ارسال کند. در صورتی که نیازی به اعمال تاریخ انقضا ندارید عدد 0 وارد شود.

### پیام موفقیت

در این فیلد شما میتوانید پیامی که کاربر پس از ارسال موفق اطلاعات، به او نمایش داده میشود را شخصیسازی کنید.

### توضيحات بخش

این بخش صرفا جنبه نمایشی دارد و شما باید توضیحاتی را در رابطه با این بخش وارد کنید تا کاربر هنگام مشاهده فرم، توضیحات شما را خوانده و مطابق آن اقدام به تکمیل مشخصات خود کند. اگر خالی گذاشته شود، هیچ توضیحی نمایش داده نخواهد شد.

بسیار خب! حال که تمام گزینههای مرتبط با یک بخش را توضیح دادیم حال میتوانید اقدام به تکمیل آنها کنید. برای اضافه کردن بخشهای بیشتر میتوانید مجدد بر روی دکمه **+ افزودن بخش جدید** کلیک کنید. شاید از اضافه کردن یک بخش صرف نظر کرده باشید و دیگر تمایل نداشته باشید که آن بخش در فرم احراز هویت شما جایی داشته باشد. به راحتی شما میتوانید موس را بر روی همان بخش قرار دهید تا گزینه قرمز رنگ **حذف** برای شما نمایش داده شود. با کلیک بر روی این گزینه، بخش مربوطه بلافاصله حذف میشود. علاوه بر آن شما میتوانید بخشهایی که ایجاد کردهاید را جابهجا کنید. این کار نیز به آسانی قابل انجام است. صرفا کافیست موس را بر روی بخش مورد نظر ببرید و گزینه **جابهجایی** را نگه دارید و در همین حین آن را به بالا یا پایین بکشید. توجه کنید که تمامی تغییرات شما زمانی ذخیره خواهد شد که بر روی دکمه **ذخیره تنظیمات**  پس از این که فرمها و بخشهای اصلی فرمهای خود را ایجاد و ذخیره کردید، حال باید سراغ اضافه کردن فیلدهای هر بخش بروید. برای ورود به صفحه تنظیمات **فیلدها** باید در تنظیمات افزونه وارد زبانه **فرم احراز هویت** و سپس زیربخش **فیلدها** شوید. صفحه تنظیمات این قسمت از چندین تب یا زبانه و چندین بخش تشکیل شده که درواقع همان بخشهایی است که شما در قسمت قبلی برای فرمهای خود ایجاد کردهاید. در داخل هر بخش یکسری دکمه قرار گرفته که با کلیک بر روی هر کدام، یک فیلد به همان بخش اضافه میکند. فیلدهایی که اضافه شدهاند، همانند بخشها، قابلیت حذف و جابهجایی را دارند و گزینههای آن زمانی ظاهر میشود که موس بر روی هر فیلد قرار گرفته باشد. برای شروع ابتدا بر روی تب یا زبانه فرم مورد نظر کلیک کنید و سپس اقدام به اضافه کردن فیلد در هر بخش از فرم مورد نظر کنید. فیلدهایی که در حال حاضر میتوانید به فرم اضافه کنید به صورت زیر است:

- فیلد متنی: این یک فیلد فضای تک خطی برای وارد کردن یک مقدار است.
  - فیلد عددی: در این فیلد تنها عدد میتوان وارد کرد.
- فیلد تاریخ: تنها تاریخ میتوان وارد کرد. یک فضای انتخاب تاریخ ظاهر میشود.
  - فیلد فضای متنی: در این فیلد میتوان یک متن طولانی و چند خطی وارد کرد.
    - رادیو: در این فیلد کاربر میتواند از بین چند گزینه یکی را تیک بزند.
    - چکباکس: در این فیلد کاربر میتواند یک گزینه را تأیید کند یا تیک بزند.
- فیلد منو آبشاری: در این فیلد میتوان از بین گزینههای موجود، یکی را انتخاب کرد.
  - نقشه: در این فیلد کاربر میتواند مختصات دقیق را از روی نقشه انتخاب کند.
    - فیلد فایل: توسط این فیلد میتوان یک فایل آپلود یا بارگذاری کرد.
    - کد ملی: کاربر تنها میتواند کد ملی صحیح وارد کند. (تشخیص الگوریتم)
- كارت اعتبارى: كاربر تنها مىتواند شماره كارت صحيح وارد كند. (تشخيص الگوريتم)
  - شماره شبا: کاربر تنها میتواند شماره شبا صحیح وارد کند. (تشخیص الگوریتم)
    - دستنویس: کاربر میتواند در یک صفحه سفید چیزی را رسم کند.

هنگامی که یک فیلد اضافه شد، همراه با خود یکسری گزینههایی را خواهد داشت که در ادامه به توضیح آنها خواهم پرداخت. یک سری از گزینهها عمومی هستند و در تمامی فیلدها، یکسانند که ابتدا آنها را توضیح خواهم داد.

#### شناسه فرم

این قسمت شناسه یکتا فرمی که فیلد هماکنون در آن اضافه شده را مشخص میکند.

#### شناسه بخش

این قسمت شناسه یکتا بخشی که فیلد هماکنون در آن اضافه شده را مشخص میکند.

#### شناسه فيلد

این قسمت شناسه یکتا فیلدی که اضافه شده را مشخص میکند. هر فیلدی که اضافه میشود، یک شناسه منحصربهفرد و یکتا خواهد داشت که هنگام ایجاد شدن به وجود خواهد آمد.

#### نوع فيلد

این قسمت نوع فیلدی که اضافه شده را مشخص میکند. طبیعتا همان نوعی است که بر روی دکمه آن کلیک شده است. در صورتی که نوع فیلد اشتباه انتخاب شده باشد یا بعد از مدتی قصد تغییر نوع فیلد را داشته باشید میتوانید از همین قسمت نوع فیلد را تغییر دهید.

#### عنوان

در این قسمت باید عنوان فیلدی که اضافه کردهاید را وارد کنید. این عنوان در فرم احراز هویت به کاربر نمایش داده خواهد شد تا طبق آن مشخصات خود را تکمیل کند. برای مثال اگر برای نام کاربر یک فیلد ایجاد کردهاید، میتوانید از عناوینی مانند "نام"، "نام کوچک" و ... استفاده کنید.

#### پهنا

در این قسمت میتوانید پهنای فیلدی که اضافه کردهاید را مشخص کنید. چهار گزینه در دسترس شماست. اگر گزینه "1/1" انتخاب شود، یک فیلد تمام عرض به فرم اضافه خواهد شد. اگر گزینه "2/1" انتخاب شود، فیلد نصف پهنای فضا را اشغال خواهد کرد. اگر "3/1" انتخاب شود، 33 درصد از پهنای فضا اشغال خواهد شد و اگر "4/1" انتخاب شود، 25 درصد فضا توسط فیلد اضافه شده، اشغال میشود. دو فیلد "فضای متنی" و "فایل" فاقد این گزینه هستند.

#### راهنما

در این قسمت میتوانید یک راهنمای مختصر در رابطه با فیلد مربوطه وارد کنید. در صورتی که این قسمت را پر کنید، در کنار فیلد یک علامت سوال ظاهر خواهد شد که کاربر با بردن ماوس بر روی آن، توضیحات شما ظاهر میشود. در صورتی که خالی رها شود، علامت سوال ظاهر نخواهد شد.

#### ضرورى

اگر این گزینه را فعال کنید فیلد ضروری خواهد شد و اگر کاربر هنگام ارسال مشخصات این فیلد را تکمیل نکرده باشد، به او خطایی نمایش داده خواهد شد که فیلد مربوطه باید تکمیل شود تا اجازه ارسال مشخصات داده شود.

# حداقل (ویژه فیلد عددی)

در این قسمت میتوانید حداقل مقدار مجاز را وارد کنید. اگر خالی رها شود، محدودیت حداقل اعمال نخواهد شد.

# حداکثر (ویژه فیلد عددی)

در این قسمت میتوانید حداکثر مقدار مجاز را وارد کنید. اگر خالی رها شود، محدودیت حداکثر اعمال نخواهد شد.

# مقادیر (ویژه فیلد رادیو)

در این قسمت میتوانید مقادیر فیلدهای رادیو خود را تعیین کنید. مقادیر باید توسط | از یکدیگر جدا شوند. برای مثال:

مقدار اول|مقدار دوم|مقدار سوم

# مقدار (ویژه فیلد چکباکس)

در این قسمت میتوانید مقدار فیلد چکباکس که کاربر با تیک زدن، آن را تأیید میکند را وارد کنید.

### مقادیر (ویژه فیلد منو آبشاری)

در این قسمت میتوانید مقادیر فیلد منو آبشاری (select یا dropdown) خود را تعیین کنید. مقادیر باید توسط | از یکدیگر جدا شوند. برای مثال:

مقدار اول|مقدار دوم|مقدار سوم

# پسوندها (ویژه فیلد فایل)

در این قسمت میتوانید پسوند (فرمت) های مجاز جهت آپلود را مشخص کنید. پسوندها باید با | از یکدیگر جدا شوند. برای مثال:

#### png|jpg|jpeg

# حداکثر حجم مجاز (ویژه فیلد فایل)

در این قسمت میتوانید حداکثر حجم مجاز فایل جهت آپلود را مشخص کنید. مقدار باید به کیلوبایت (KB) وارد شود. اگر خالی رها شود، هیچ محدودیتی اعمال نخواهد شد.

#### حداقل حجم مجاز (ویژه فیلد فایل)

در این قسمت میتوانید حداقل حجم مجاز فایل جهت آپلود را مشخص کنید. مقدار باید به کیلوبایت (KB) وارد شود. اگر خالی رها شود، هیچ محدودیتی اعمال نخواهد شد.

#### ۵-۳. بخش "درونریزی و برونبری"

ممکن است بخواهید که تمامی فرمها، بخشها و فیلدهایی که ایجاد کردهاید را در یک سایت دیگر نیز ایجاد کنید. در چنین شرایطی مجبور خواهید بود که شروع به اضافه کردن تک تک فرمها، بخشها و فیلدها کنید که اگر تعداد این فیلدها زیاد باشد، این کار زمان زیادی را از شما خواهد گرفت. بنابراین ما برای شما بخش "درونریز و برونبر" را ایجاد کردهایم تا این کار را تنها با چند کلیک ساده انجام دهید! شما اگر بخواهید از فرمها، بخشها و فیلدهای خود یک نسخه کپی بگیرید باید کدی که در قسمت "برونبری" به شما نمایش داده میشود را کپی کنید. و اگر بخواهید بخشها و تنظیمات کپی گرفته شده را در سایت دیگر وارد کنید، باید کد کپی شده را در فیلد "درونریزی" قرار داده و بر روی دکمه **درونریزی** کلیک کنید. اگر کد کپی شده صحیح باشد و عملیات درونریزی با موفقیت انجام بگیرد، با یک پیام به شما اطلاع داده خواهد شد. و اگر کد صحیح برای شما یک فایل درونریز نیز آماده کردهایم! این فایل درونریز در فایل دانلودی همراه افزونه قرار برای شما یک فایل درونریز نیز آماده کردهایم! این فایل درونریز در فایل دانلودی همراه افزونه قرار گرفته و با استفاده از کد درون آن میتوانید تمامی فرمها، بخشها و فیلدهای دمو را در سایت

# ۴. انجام تنظيمات وبسرويسها

برای ورود به تنظیمات وبسرویسها وارد صفحه تنظیمات افزونه شوید و سپس بر روی زبانه "وبسرویسها" کلیک کنید. فیلدهایی که در این قسمت نمایش داده میشوند مربوط به اتصال به وبسرویسها است.

#### وبسرويس پيامک

تنظیمات این بخش مربوط به تعیین افزونه منبع جهت ارسال پیامک (SMS) است. درحال حاضر افزونه احراز هویت پیشرفته کاربران از دو افزونه رایگان جهت ارسال پیامک استفاده میکند و در اینجا شما باید یکی از آنها را انتخاب کنید.

لینک افزونه WP SMS در مخزن وردپرس:

https://wordpress.org/plugins/wp-sms/

لینک افزونه Persian WooCommerce SMS در مخزن وردپرس:

https://wordpress.org/plugins/persian-woocommerce-sms/

هر دو این افزونهها طیف وسیعی از پنلهای ارسال SMS در ایران را پشتیبانی میکنند و همچنین طرفداران زیادی برای خود کسب کردهاند. شما میتوانید یکی از این دو افزونه را در این تنظیمات انتخاب کنید. این دو افزونه به صورت عادی پیامک ارسال میکنند و بنابراین ممکن است پیامک شما کمی دیر به مقصد برسد. اگر مایل نیستید پیامکی ارسال شود یا تمایل دارید پیامکهای شما به صورت پترن یا الگو ارسال شوند (ارسال سریع) گزینه "از افزونههای دیگری استفاده نشود" را انتخاب کنید.

#### وبسرویس پیامک با پترن

جدیدا برخی از پنلهای ارسال پیامک روش و متد جدیدی برای ارسال سریع پیامکها را به اجرا در آوردهاند که به ارسال سریع پیامک با پترن یا الگو معروف هستند. پیامکهایی که از این طریق ارسال شوند بدون نیاز به تأیید شدن از طرف پنل بلافاصله به دست گیرنده میرسد. این ویژگی برای برخی از پیامکها مانند ارسال کد تأیید و یا اطلاعرسانیها بسیار مفید خواهد بود. تنظیمات این بخش شامل چند فیلد است که توضیحات آن در ادامه قرار گرفته.

#### گزینش وبسرویس:

در این فیلد شما باید وبسرویس پنل پیامکی مورد نظر را از میان وبسرویسهای پشتیبانی شده انتخاب کنید. اگر مایل نیستید از این ویژگی استفاده کنید گزینه "ارسال پیامک به صورت عادی" را انتخاب کنید.

# نام کاربری و رمزعبور:

برخی از پنلهای ارسال پیامک برای دسترسی به وبسرویس به نام کاربری و رمزعبور پنل پیامک احتیاج دارند. اگر وبسرویس پنل پیامکی شما به چنین چیزی احتیاج داشت در این قسمت وارد کنید.

#### کلید API:

برخی از پنلهای ارسال پیامک برای دسترسی به وبسرویس به کلید API وبسرویس احتیاج دارند. اگر وبسرویس پنل پیامکی شما به چنین چیزی احتیاج داشت در این قسمت وارد کنید.

#### شماره فرستنده:

برخی از وبسرویسهای ارسال پیامک نیاز دارند که شماره فرستنده تعیین شده باشد. اگر وبسرویس پنل پیامکی شما به چنین موردی نیاز داشت، شماره فرستنده را در این قسمت وارد کنید.

# نام الگو و متغیر:

تنظیمات این قسمت به سه بخش "پیام کد فعالسازی"، "پیام تغییر وضعیت به کاربر" و "پیام تغییر وضعیت به مدیر" تقسیم شده. تنظیمات هر سه بخش مشابه هم هستند. اگر وبسرویس مورد نظر شما برای ارسال پیامکها به نام الگو یا پترن نیاز داشت، باید نام الگو ساخته شدن در پنل پیامکی خودتان را در قسمت مربوطه وارد کنید. همچنین برخی از پنلهای پیامکی علاوه بر نام الگو به نام متغیر نیز احتیاج دارند و اگر وبسرویس پنل پیامکی شما نیز به نام متغیر نیاز داشت در قسمت مربوطه وارد کنید.

#### وبسرويس تماس

در صورتی که در افزونه انگشتنگار نیاز به تأیید شماره خط ثابت به صورت خودکار دارید، باید تنظیمات آن را در این قسمت کامل کنید. گزینههای مربوط به این قسمت در ادامه ذکر شده:

### گزینش وبسرویس:

در این فیلد شما باید وبسرویس پنل تماس صوتی مورد نظر را از میان وبسرویسهای پشتیبانی شده انتخاب کنید. اگر مایل نیستید از این ویژگی استفاده کنید گزینه "تماس نگیر" را انتخاب کنید.

### نام کاربری و رمزعبور:

برخی از پنلهای تماس صوتی برای دسترسی به وبسرویس به نام کاربری و رمزعبور پنل احتیاج دارند. اگر وبسرویس تماس صوتی شما به چنین چیزی احتیاج داشت در این قسمت وارد کنید.

#### کلید API:

برخی از پنلهای تماس صوتی برای دسترسی به وبسرویس به کلید API وبسرویس احتیاج دارند. اگر وبسرویس تماس صوتی شما به چنین چیزی احتیاج داشت در این قسمت وارد کنید.

#### شماره تماس گیرنده:

برخی از وبسرویسهای تماس صوتی نیاز دارند که شماره تماس گیرنده تعیین شده باشد. اگر وبسرویس تماس صوتی شما به چنین موردی نیاز داشت، شماره تماس گیرنده را در این قسمت وارد کنید.

# نام الگو و متغیر:

اگر وبسرویس تماس صوتی مورد نظر شما برای تماس صوتی به نام الگو یا پترن نیاز داشت، باید نام الگو ساخته شدن در پنل تماس صوتی خودتان را در قسمت مربوطه وارد کنید. همچنین برخی از پنلهای تماس صوتی علاوه بر نام الگو به نام متغیر نیز احتیاج دارند و اگر وبسرویس پنل تماس صوتی شما نیز به نام متغیر نیاز داشت در قسمت مربوطه وارد کنید.

#### وبسرويس نقشه

در این فیلد شما میتوانید تأیید کنید افزونه احراز هویت از کدام پلتفرم نقشه در فرمهای احراز هویت شما استفاده کند. اگر تمایلی به استفاده از نقشه در فرم خود ندارید، احتیاجی به تغییر این فیلد نیست.

#### کلید API نقشه نشان

اگر تمایل دارید که در فرم احراز هویت خود از نقشه نشان استفاده کنید باید ابتدا در سایت پلتفرم نشان یک کلید API برای خود ایجاد کرده و آن را در این فیلد قرار دهید. برای این کار وارد لینک زیر شوید و اگر حساب کاربری ندارید، یک حساب جدید ایجاد کنید:

https://platform.neshan.org/

پس از وارد شدن به حساب کاربری بر روی دکمه "**ایجاد کلید دسترسی**" کلیک کند. یک فضای جدید برای شما باز میشود که در اینجا باید در فیلد نام، یک نام برای کلید API خود تعیین کنید. مورد چندان مهمی نیست. اما بهتر است که نام صحیحی باشد. مانند نام وبسایت خود و ... . نوع کلید API را روی "نقشه وب" قرار دهید. و در قسمت دامنه و PIهای مجاز، دامنه یا IP هاست خودهان را به صورت صحیح وارد کنید. اگر این موارد به صورت صحیح وارد نشود نقشه نمایش داده نخواهد شد. همچنین در صورت تمایل میتوانید این مورد را خالی رها کنید تا محدودیتی اعمال نشود.

در انتها بر روی ذخیره کلیک کرده و کلید API ایجاد شده را کپی و در فیلد مربوطه در تنظیمات افزونه قرار دهید.

#### كليد API نقشه Mapbox

اگر تمایل دارید در فرم احراز هویت خود از نقشه Mapbox استفاده کنید باید ابتدا در سایت Mapbox یک کلید API برای خود ایجاد کرده و آن را در این فیلد قرار دهید. برای این کار وارد لینک زیر شوید و اگر حساب کاربری ندارید، یک حساب جدید ایجاد کنید:

https://account.mapbox.com/access-tokens/

پس از وارد شدن به حساب کاربری بر روی دکمه "Create a token" کلیک کند. یک صفحه جدید برای شما باز میشود که در اینجا باید در فیلد Name، یک نام برای کلید API خود تعیین کنید. مورد چندان مهمی نیست. اما بهتر است که نام صحیحی باشد. مانند نام وبسایت خود و ... . تمام گزینههای Public scopes را فعال کنید. و در قسمت URL دامنه سایت خودتان را به صورت صحیح وارد کنید. اگر این موارد به صورت صحیح وارد نشود نقشه نمایش داده نخواهد شد. همچنین در صورت تمایل میتوانید این مورد را خالی رها کنید تا محدودیتی اعمال نشود.

در انتها بر روی Create token کلیک کرده و کلید API ایجاد شده را کپی و در فیلد مربوطه در تنظیمات افزونه قرار دهید.

# ۵. انجام تنظيمات ادغامها

برای ورود به تنظیمات ادغامها وارد صفحه تنظیمات افزونه شوید و سپس بر روی زبانه "ادغامها" کلیک کنید. فیلدهایی که در این قسمت نمایش داده میشوند مربوط به ادغام و همگامسازی با افزونههای دیگر است. و بنابراین اگر افزونه مربوط به یکی از فیلدها در سایت فعال نباشد، آن فیلد به شما نمایش داده نخواهد شد.

# ۵-۲. تنظیمات ادغام با وردپرس

#### همگامسازی آدرس ایمیل وردپرس

با فعال کردن این گزینه، اگر کاربری آدرس ایمیل خود را در فرم احراز هویت تغییر دهد و آن را تأیید کند، به صورت خودکار، آدرس ایمیلی که در پروفایل اصلی کاربر در وردپرس قرار دارد نیز تغییر میکند.

# ۵-۳. تنظیمات ادغام با دیجیتس

#### همگامسازی شماره موبایل

با فعال کردن این گزینه، اگر کاربری شماره موبایل خود را در دیجیتس ثبت و تأیید کند، به صورت خودکار در فرم احراز هویت نیز، شماره موبایل کاربر تغییر کرده و تأیید خواهد شد.

#### ۵-۴. تنظیمات ادغام با ووکامرس

#### فرمهای مورد نیاز

در این قسمت باید فرمهایی که کاربر باید حداقل در یکی از آنها احراز هویت شده باشد تا محدودیتهای تعیین شده در ووکامرس بر او اعمال نشود را وارد کنید.

#### محدودیت ناحیه IP

با فعال کردن این گزینه، تنها کاربرانی که با IP ایران وارد سایت شدهاند قادر به ثبت سفارش خواهند بود. و کاربری که با IP غیر ایرانی وارد سایت شده باشد، با نمایش دادن خطایی کاربر را مطلع خواهد کرد.

#### محدوديت سفارش

با فعال کردن این گزینه، تنها کاربرانی که فرم احراز هویت خود را تکمیل کرده و توسط مدیریت تأیید شدهاند، قادر خواهند بود تا سفارشی را ثبت کنند. اگر کاربری تأیید نشده باشد و اقدام به ثبت سفارش کند، سیستم اجازه نداده و با پیامی کاربر را از این وضعیت مطلع خواهد کرد.

#### محدوديت دانلود

با فعال کردن این گزینه، تنها کاربرانی که فرم احراز هویت خود را تکمیل کرده و توسط مدیریت تأیید شدهاند، قادر خواهند بود تا فایلهای خریداری شده را دانلود کنند. اگر کاربری تأیید نشده باشد و اقدام به دانلود فایل کند، سیستم اجازه نداده و با پیامی کاربر را از این وضعیت مطلع خواهد کرد.

#### محدودیت جمع کل سفارش

در این فیلد میتوانید تعیین کنید که کاربران احراز هویت نشده، حداکثر تا چه مبلغی را بتوانند ثبت سفارش کنند. یک عدد باید به واحد اصلی فروشگاه وارد شود. برای مثال اگر 500000 وارد شود، کاربران احراز هویت نشده، نمیتوانند سفارشاتی بالاتر از 500 هزار تومان ثبت کنند.

# محدودیت روش پرداخت

در این فیلد شما میتوانید درگاههای پرداختی که مایل هستید کاربران احراز هویت نشده نتوانند از آنها استفاده کنند را انتخاب کنید. در این صورت درگاههای انتخابی برای کاربرانی که احراز هویت خود را انجام ندادهاند نمایش داده نخواهد شد. میتوانید بیش از یک مورد را انتخاب کنید. برای انتخاب چند مورد کلید Ctrl را نگه داشته و موارد را انتخاب کنید.

#### همگامسازی فیلدها

توسط این گزینه شما میتوانید مواردی که کاربر در فرم احراز هویت خود وارد میکند را با مقادیر فیلدهای صورتحساب ووکامرس همگامسازی کنید. یعنی اگر تغییراتی در فرم احراز هویت ایجاد شد و تغییرات تأیید شدند، موارد تعیین شده در فیلدهای صورتحساب هم اعمال خواهد شد. این قسمت از دو بخش اصلی تشکیل شده است. در قسمت اول شما میتوانید آدرس ایمیل، شماره موبایل و شماره خط ثابت تأیید شده را با فیلدهای مربوطه در صورتحساب همگامسازی کنید. در قسمت بعدی شما میتوانید به تعداد دلخواه موارد بیشتری را از میان فیلدهای صورتحساب و فیلدهای احراز هویت که شما ایجاد کردهاید انتخاب کنید.

# محدوديت قابل خريداري بودن محصول

فیلد این قسمت در تنظیمات نیست. اما از آنجایی که مربوط به همگامسازی با ووکامرس است در همین جا توضیح داده شده. شما با وارد شدن به صفحه ویرایش هر محصول در ستون کناری، یک بلوک جدید تحت عنوان "محدودیت احراز هویت" را خواهید دید. اگر تیک گزینه قابل خرید را فعال کنید و محصول را ذخیره کنید، این محصول برای کاربران احراز هویت نشده قابل خرید نخواهد بود.

#### ۵-۵. تنظیمات ادغام با دکان

#### فرمهای مورد نیاز

در این قسمت باید فرمهایی که کاربر باید حداقل در یکی از آنها احراز هویت شده باشد تا محدودیتهای تعیین شده در دکان بر او اعمال نشود را وارد کنید.

#### همگامسازی قابلیت فروش

با فعال کردن این گزینه، اگر کاربری توسط مدیریت، تأیید شود، به صورت خودکار حساب کاربریش در دکان برای فروش محصول باز خواهد شد. و اگر توسط مدیریت رد شود، این امکان از حساب آن کاربر سلب خواهد شد.

# ۶. راههای مشاهده کاربران در انتظار تأیید

پس از اینکه تمامی تنظیمات افزونه انجام گرفت، حال فرم احراز هویت کاملا آماده است تا کاربران آن را تکمیل کنند. پس از این که کاربری مشخصات خود را تکمیل و ارسال کرد، در وضعیت "درانتظار" قرار میگیرد و مدیریت باید آن را تأیید کند. حال مدیر سایت از چه طریقی میتواند کاربران در انتظار را مشاهده کند و متوجه آنها شود؟ در ادامه به چند روش مشاهده کاربران در انتظار تأیید اشاره خواهیم کرد.

#### دریافت پیامک یا ایمیل

اگر تنظیمات افزونه را طوری تعیین کرده باشید که هنگامی که کاربری مشخصات خود را ارسال کرد به شما یک اطلاعیه (از طریق ایمیل یا پیامک) ارسال شود، به راحتی با این روش میتوانید متوجه شوید که کاربری در انتظار تأیید توسط شما است.

#### تولبار یا نوار ابزار وردپرس

همانطور که اطلاع دارید، وردپرس به همراه خود یک نوار ابزار در بالای سایت دارد که اطلاعات و لینکهایی جهت دسترسی سریع به بعضی بخشها در آن قرار گرفته. اگر کاربر یا کاربرانی در انتظار تأیید توسط شما باشند در نوار ابزار یک لینک "کاربران در انتظار" اضافه خواهد شد. با کلیک بر روی این لینک وارد صفحه فهرست کاربران در انتظار خواهید شد.

🔞 🕋 فروشگاه 😔 6 📮 0 🕂 تازه کاربران در انتظار دکان

#### ویجت یا ابزارک داشبورد مدیریت وردپرس

یکی از بهترین راهها جهت مطلع شدن از کاربران در انتظار، ویجت داشبورد محیط مدیریت وردپرس است. اگر کاربری در انتظار تأیید باشد، با عددی با پسزمینه نارنجی رنگ، تعداد کاربران در انتظار را به شما اطلاع خواهد داد. که با کلیک بر روی دکمه زیر آن، وارد صفحه فهرست کاربران در انتظار تأیید خواهید شد. در صورتی که این ویجت در داشبورد شما نمایش داده نمیشود باید از بالای صفحه بر روی تنظیمات صفحه کلیک کنید و ویجت "کاربران در انتظار" را فعال کنید. نمونهای از این ویجت را در صفحه بعد میتوانید مشاهده کنید:

| اخبار و رویدادهای وردپرس                                                                                                    | * V ^               | ربران در انتظار                | s • • • •     |
|----------------------------------------------------------------------------------------------------|---------------------|--------------------------------|---------------|
| نزدیکترین شهر را برای یافتن رو<br>شهر:<br>تهران                                                                             |                     | 1                              |               |
| چگونه سرور مجازی مناسب انت<br>افزودنی های پرکاربرد کروم مخم<br>آموزش کامل نحوه بروزرسانی نر<br>بررسی امنیت فروشگاه های اینت | تأیید است!<br>ریران | کاربر در انتظار ت<br>مشاهده کا | <b>• • •</b>  |
| همایشها 🛐  وردکمپها                                                                                                    |                     |                                | ن<br>سی<br>ول |

# مراجعه مستقیم به فهرست کاربران در انتظار

راه دیگر برای مشاهده کاربران در انتظار تأیید، مراجعه مستقیم به این فهرست است! برای مراجعه به این فهرست باید از منوی کناری محیط مدیریت وارد قسمت **کاربران → کاربران در انتظار** شوید.

# مشاهده ليست كاربران تأييد شده

شما همچنین میتوانید از قسمت **کاربران** بر روی لینک کاربران تأیید شده هر فرمی که ایجاد کردین کلیک کنید تا به لیست کامل کاربران تأیید شده در آن فرم دسترسی داشته باشید.

# ۷. احراز هویت کاربران

|                                                                |                                                                                 |                                 |                                                       | مشخصات احراز هویت                                                              |  |
|----------------------------------------------------------------|---------------------------------------------------------------------------------|---------------------------------|-------------------------------------------------------|--------------------------------------------------------------------------------|--|
|                                                                | تاريخ عضويت: 7 خرداد 1396                                                       |                                 |                                                       | شناسه کاربری: 1 <u>(ویرایش کاربر)</u>                                          |  |
| فهرست Pاهای ثبت شده کاربر<br>^<br>~                            | <b>خریداران</b><br>وضعیت کلی کاربر: <b>تایید شدہ</b>                            |                                 | <b>فروشندگان</b><br>وضعیت کلی کاربر: <b>تأیید شده</b> |                                                                                |  |
| مدارک بارگذاری شده توسط کاربر                                  | خط ثابت                                                                         |                                 | شماره موبایل                                          | آدرس ایمیل                                                                     |  |
| <u>18e5a4c4fc440b04f8308b509b33bc60.png</u><br>کارت بانکی      | -10-02 22227-02                                                                 |                                 |                                                       | Instanting Opphics on                                                          |  |
| <u>4e5f7296f6133a360dc7aa7ea75a12f0.jpg</u><br>کارت بانکی      | وضعيت بخش تأييد شده                                                             | بد شده                          | وضعيت بخش تأيي                                        | وضعيت بخش تأييد شده                                                            |  |
| <u>676a720c8b048a4dd4822e726a349381.jpg</u><br>کارت بانکی      | رد کردن                                                                         |                                 | رد کردن                                               | رد کردن                                                                        |  |
| <u>f9cbe5a778cb621b72db80c1cb3d7948.jpg</u><br>قېض برق         |                                                                                 | i.                              |                                                       | L.                                                                             |  |
| <u>fcffce1f50b8652f7aa3cfb359886c43.jpg</u><br>کارت ملی        | آگر وضعیت کاربر رد شده باشد، این پیام به کاربر نمایش<br>داده خواهد شد.<br>ارسال | ه باشد، این پیام به کاربر نمایش | اگر وضعیت کاربر رد شده<br>داده خواهد شد.<br>ارسال     | اگر وضعیت کاربر رد شده باشد، این پیام به کاربر نمایش<br>داده خواهد شد.<br>(سال |  |
| دريافت                                                         |                                                                                 |                                 |                                                       | مشخطت همت                                                                      |  |
| 👔 دریافت تمامی مدارک در یک فایل فشرده                          |                                                                                 |                                 |                                                       | <u> </u>                                                                       |  |
| الے دریافت تمامی مشخصات در یک فایل اکسل<br>Security کارلی اکسل | وضعیت بخش تأیید شده                                                             |                                 | نام خانوادگی:                                         | نام:<br>                                                                       |  |
|                                                                | رد کردن<br>عدم تطابق مشخصات فردی                                                | ~                               | جنسیت:                                                | نام پدر:                                                                       |  |
|                                                                | ینا<br>اگروضعیت کاربر رد شده باشد، این پیام به کاربر نمایش<br>داده خواهد شد.    |                                 | محل تولد:                                             | تاريخ تولد:                                                                    |  |
|                                                                | ا رسال                                                                          |                                 | شماره شناسنامه:                                       | کد ملی:                                                                        |  |
|                                                                |                                                                                 |                                 |                                                       | کارت ملی:<br>مشاهده تصویر                                                      |  |
|                                                                |                                                                                 |                                 |                                                       | ذخيره تغييرات                                                                  |  |

برای احراز هویت یک کاربر باید وارد صفحه فهرست کاربران یا فهرست کاربران در انتظار تأیید شوید. سپس موس را بر روی کاربر مورد نظر ببرید و بر روی لینک "احراز هویت" کلیک کنید. با انجام این کار وارد صفحه احراز هویت کاربر خواهید شد. این صفحه از چندین بخش تشکیل شده که به توضیح آنها خواهیم پرداخت.

اولین قسمت این صفحه یک بخشی است که اطلاعات پایهای و اصلی حساب کاربری را نمایش میدهد. در این قسمت اطلاعاتی مانند شناسه کاربری یا همان ID و لینک ورود به پروفایل وردپرس و تاریخ عضویت کاربر مشخص است. همچنین شماره موبایل و آدرس ایمیل و وضعیت تأییدیه هر دو در این قسمت قابل مشاهده است. از ستون کناری اولین قسمت "فهرست IPهای ثبت شده کاربر" است که در اینجا میتوانید فهرستی از آخرین IPهایی که کاربر با آن وارد سایت شده را مشاهده کنید. حداکثر تعداد IP که در این قسمت قابل مشاهده است، بستگی به مقداری دارد که در تنظیمات مربوطه وارد کرده باشید. برای مثال اگر 100 وارد کرده باشید، حداکثر IO0 IP در اینجا قابل مشاهده خواهد بود. همچنین با کلیک بر روی هر IP میتوانید اطلاعات بیشتری از آن کسب کنید (مانند ناحیه، کشور، ISP و ...)

بخش دیگر "مدارک بارگذاری شده توسط کاربر" است که در اینجا میتوانید یکجا به تمامی فایلهایی که کاربر از طریق فرم احراز هویت بارگذاری کرده، دسترسی داشته باشید. با کلیک بر روی هر فایل، اگر فایل یک تصویر باشد، تصویر را مشاهده خواهید کرد و در غیر این صورت، فایل دانلود خواهد شد. در زیر نام هر فایل، نام فیلدی که فایل در آن بارگذاری شده است قرار گرفته که به راحتی میتوان از طریق آن تشخیص داد که این فایل مربوط به چه چیزی است. همچنین با قرار گرفتن موس بر روی نام هر فایل، در کنار آن یک آیکون قرمز رنگ سطلزباله ظاهر میشود که با کلیک بر روی آن، فایل از سایت حذف میشود.

بخش دیگر "دریافت" نام دارد که از طریق این بخش میتوانید مشخصات و مدارک کاربر را یکجا دریافت یا دانلود کنید. با کلیک بر روی لینک **دریافت تمامی مدارک در یک فایل فشرده** تمامی فایلهایی کاربر بارگذاری کرده است را به صورت یک فایل ZIP دریافت خواهید کرد. با کلیک بر روی لینک **دریافت تمامی مشخصات در یک فایل متنی** تمامی مشخصات کاربر در یک فایل متنی TXT دریافت خواهد شد و با کلیک بر روی لینک **دریافت تمامی مشخصات در یک فایل اکسل** تمامی مشخصات کاربر در یک فایل اکسل XLSX دریافت تمامی مشخصات در یک فایل مامی مشخصات کاربر را در یک فایل اکسل XLSX دریافت تمامی مشخصات در یک فایل TAD مشخصات کاربر را در یک فایل اکسل JSON با کلیک بر روی دریافت تمامی مشخصات در یک فایل مامی JSON دریافت کرد.

و در آخر به قسمتهای اصلی میرسیم. در ستون اصلی اولین قسمت "وضعیت کلی کاربر" بر اساس هر فرمی که ایجاد کردهای است که از طریق آن میتوانید به وضعیت کلی کاربر دسترسی داشته باشید. وضعیت کلی کاربر مجموع وضعیتهای تمامی بخشهای آن فرم احراز هویت است. برای مثال اگر کاربر در تمامی بخشها تأیید شده باشد اما در یک بخش در وضعیت در انتظار قرار داشته باشد، وضعیت کلی کاربر "در انتظار" خواهد بود. یا برای مثال اگر تمامی بخشها تأیید شده باشند، اما یکی از بخشها تأیید نشده باشد، وضعیت کلی "تأیید نشده" خواهد بود. البته اگر آن بخش را "غیر ضروری" تعیین کرده باشید، وضعیت کلی کاربر "تأیید شده" خواهد بود. البته اگر آن بخش بخشهایی که فعال نیستند، در تعیین وضعیت کلی کاربر نقشی نخواهند داشت. در اینجا استراتژی صفحه چند بخش قابل مشاهده است که این بخشها، درواقع همون بخشها و فیلدهایی است که شما در فرم احراز هویت خود ایجاد کردهاید. در هر بخش فیلدهای آن، و همچنین مقادیری که کاربر وارد کرده قابل مشاهده است. شما با بررسی و تطبیق دادن مشخصات وارد شده و مدارک آپلود شده میتوانید تصمیم بگیرید که این مشخصات را تأیید کنید یا این که آن را رد کنید! وضعیت هر بخش در کنار فیلدها مشخص است و با پیامی رنگی به شما نمایش داده خواهد شد. در زیر این پیام دکمههای **تأیید کردن** و **رد کردن** قابل مشاهده است که با کلیک کردن بر روی هر یک از آنها، مشخصات تأیید یا رد میشود. در صورت رد شدن مشخصات، میتوانید یک پیام حاوی علت رد شدن مشخصات وارد کنید تا کاربر متوجه شود مشخصات و مدارک ارسالی به چه علت تأیید نشده. همچنین مشخصاتی که کاربر ارسال کرده قابل ویرایش توسط مدیریت است و در صورت لزوم مدیریت میتواند مشخصات کاربر را اصلاح یا تغییر دهد.

در قسمت بعدی گزارش تغییرات وضعیت کاربر به صورت کامل نمایش داده میشود. یعنی از این قسمت میتوانید بررسی کنید که چه کاربری وضعیت کاربر مورد نظر را در چه تاریخ و زمانی به چه چیزی تغییر داده.

#### ۸. شورتکدها

۸-۱. شورتکد نمایش فرم احراز هویت

با استفاده از این شورتکد شما میتوانید فرم احراز هویت خود را در هرجایی که نیاز باشد قرار دهید. برای مثال با استفاده از صفحهسازها در یک بلاک قرار بدین، یا به صورت مستقیم در یک برگه یا نوشته فرم را قرار بدین یا این که در قسمتی از قالب خود این فرم را فراخوانی کنید.

[mnsfpt\_authentication\_page id= "FORM\_ID"]

این شورتکد یک پارامتر دارد که باید به جای FORM\_ID شناسه فرمی که مایل هستید نمایش داده شود را وارد کنید. در صورتی که پارامتر id را وارد کنید، به صورت پیشفرض فرم با شناسه default نمایش داده خواهد شد.

# ۸-۲. شورتکد نمایش محتوای مخصوص کاربران تأیید شده

توسط این شورتکد میتوانید قسمتی از محتوای برگه یا نوشته و یا هر نوع محتوایی از سایت خود را تنها برای کاربرانی نمایش دهید که فرایند احراز هویت خود را انجام داده و تأیید شدهاند. استفاده از این شورتکد بسیار ساده است. تنها کافیست محتوای مورد نظر را در بین تگهای باز و بسته این شورتکد قرار بدین. مانند مثال زیر:

[mnsfpt\_content id= "FORM\_ID"]CONTENT[/mnsfpt\_content]

در این مثال باید محتوای خود را جایگزین CONTENT کنید که با رنگ قرمز مشخص شده. این شورتکد نیز یک پارامتر id دارد و باید به جای FORM\_ID شناسه فرمی را وارد کرده باشید تا مشخص شود کاربر برای مشاهده محتوای محدود شده، باید در چه فرمی احراز هویت شود.

# ۹. اضافه کردن پیششمارههای شماره موبایل

برای اضافه کردن پیششمارههای بیشتر در شماره موبایل، شما باید طبق توضیحات زیر یک قطعه کد را در فایل functions.php قالب خود قرار دهید. در حالت پیشفرض تنها پیششماره 98 فعال هست. اما در صورتی که نیاز دارید، کاربران شماره موبایل سایر کشورها را نیز بتوانند تأیید کنند باید طبق الگوی زیر یک کد نوشته و در فایل توابع قالب خودتان قرار دهید:

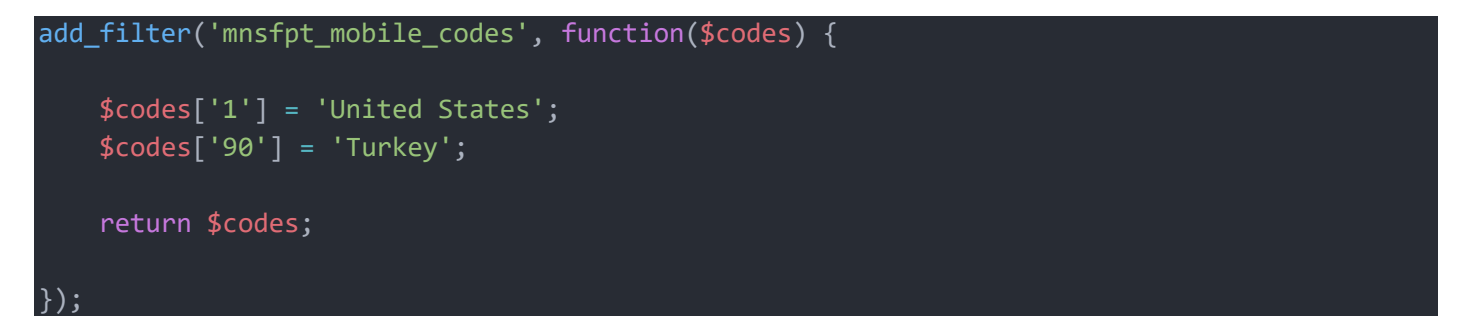

اگر شما مستقیما کد فوق را در فایل functions.php قالب خود قرار بدین، کد دو کشور آمریکا و ترکیه به لیست اضافه خواهد شد. اما شما میتوانید طبق این الگو این پیششمارهها را حذف کرده و کد کشورهای مورد نظر خودتان را وارد کنید. تنها کاری که باید انجام بدین رعایت همین الگو کد هست. کدها باید بدون 00، 0 و یا + وارد شوند.

# ۱۰. آموزش نصب ionCube Loader

اگر پس از نصب افزونه با پیغام عدم نصب بودن لودر یونکیوب یا پایین بودن نسخه آن مواجه شدین، برای اجرا شدن افزونه نیازمند نصب یا بروزرسانی این لودر در سرور یا هاست خود هستید. در صورتی که مدیریت سرور برعهده شما نیست، از پشتیبانی خود درخواست کنید تا یونکیوب را نصب و فعال یا بروزرسانی کند. اما در صورتی که مدیریت سرور برعهده شماست یا افزونه را در محیط localhost نصب کردهاید با استفاده از آموزش زیر میتوانید به آسانی این لودر را در وب سرور خود نصب و فعال کنید.

برای این منظور ابتدا وارد آدرس زیر شوید:

#### https://www.ioncube.com/loaders.php

در این صفحه بخشی مشابه تصویر زیر وجود دارد. در قسمت Installing with the Loader Wizard بر روی لینک مرتبط با فایل ZIP کلیک کنید تا فایل راهنمای نصب آسان برای شما دانلود شود.

Installing with the Loader Wizard (recommended)

It is recommended to install a Loader using help from the Loader Wizard. The Wizard is a PHP script that when installed on a web server can give guidance specific to that machine, including which Loader file is required and what to add to the php.ini file.

Download the Loader Wizard: ZIP archive or tar.gz (.tgz) archive

To use the Wizard:

1. install the script into your web space 2. launch the script in your browser

The Wizard will give guidance on selection and installation of the correct Loader package.

Manual Install - Which Download Do I Need?

Loaders are available for many different platforms. Pick a Loader package based on your operating system and whether the PHP installation is 32 or 64 bit. If you are unsure of the server platform (e.g. Linux or FreeBSD) and whether PHP is 32 or 64 bit, your hosting company should be able to tell you. The Wizard script should also detect this correctly if you use it.

فایل دانلود شده را از حالت فشرده خارج کرده و محتوای آن را در لوکالهاست یا سرور خود (ترجیحا root) که وردپرس شما در آنجا نصب شده است قرار دهید.

حال این فایل را در مرورگر خود اجرا کنید. برای مثال اگر محتوا را در root قرار دادهاید وارد آدرسی مشابه زیر شوید:

#### http://localhost/ioncube/loader-wizard.php

پس از باز کردن این صفحه چند ثانیه صبر کنید تا اسکریپت نصب آسان اجرا شود. پس از اجرای کامل اسکریپت با صفحهای مشابه تصویر صفحه بعد مواجه خواهید شد. البته در صورتی که یونکیوب از قبل نصب شده باشد و نیاز به بروزرسانی داشته باشید، صفحه با اندکی تغییر برای شما ظاهر خواهد شد. اما روال کار یکسان است و نیاز به انجام دادن مراحل مجزایی نیست. Please note that the following problem currently exists with the ionCube Loader installation:

• The necessary zend\_extension line could not be found in the configuration.

To use files that have been protected by the ionCube PHP Encoder, a component called the ionCube Loader must be installed.

For a local server you should install the ionCube Loader using the php.ini configuration file. (Please click here if you are not on a local server.)

#### Installation Instructions

1. Download the following archive of Windows VC15 x86-64 Loaders:

∘ <u>zip</u>

A Loaders archive can also be downloaded from https://loaders.ioncube.com/.

- 2. Put the Loader files in F:\XAMPP\php\ext
- 3. Edit the file F:\XAMPP\php\php.ini and before any other zend\_extension lines ensure that the following is included: zend\_extension = "F:\XAMPP\php\ext\ioncube\_loader\_win\_7.3.dll" Alternatively, replace your current F:\XAMPP\php\php.ini file with this new php.ini file.
- 4. Restart the Apache server software.
- 5. When the server software has restarted, <u>click here to test the Loader</u>.

در قسمت Installation Instructions مراحل نصب یونکیوب به صورت کامل توضیح داده شده است.

در قسمت اول لودر مناسب سرور شما را برای دانلود آماده میکند که باید آن را دانلود کنید. برای دانلود بر روی لینک zip کلیک کنید.

در قسمت دوم مشخص میکند که محتوای فایل دانلود شده را در کجا قرار دهید. در این مرحله ابتدا فایل دانلود شده را از حالت فشرده خارج کنید. سپس فایل لودر موجود در آن را در مسیر گفته شده قرار دهید. اگر نتوانستید تشخیص دهید که دقیقا کدام فایل را باید منتقل کنید میتوانید از مرحله بعدی کمک بگیرید. کد گفته شده در مرحله سوم به نام فایل اشاره میکند. برای مثال در تصویر فوق این کد مشخص میکند که فایل ioncube\_loader\_win\_7.3.dll را باید به مسیر گفته شده منتقل کرد.

در قسمت سوم به مسیر گفته شده رفته و فایل php.ini را با یک ویرایشگر متن باز کرده و کد گفته شده را به ابتدای آن اضافه کنید. برای نمونه در این مثال باید کد زیر در ابتدای php.ini قرار بگیرد:

zend\_extension = "F:\XAMPP\php\ext\ioncube\_loader\_win\_7.3.dll"

در قسمت چهارم گفته شده که وب سرور خود را یکبار ریاستارت (روشن و خاموش) کرده تا لودر نصب شده فعال شود. و در آخر در صورتی که تمامی چهار مرحله صفحه قبل را انجام دادین روی لینک قسمت پنجم کلیک کرده تا از صحت نصب یا بروزرسانی یونکیوب مطلع شوید. در صورتی که نصب یونکیوب با موفقیت انجام شده باشد با صفحهای مانند تصویر زیر مواجه خواهید شد. در غیر این صورت مراحل گفته شده را مجددا تکرار کنید.

#### ionCube Loader Wizard

#### Loader Installed Successfully

The ionCube Loader version 10.3.9 for PHP 7.3 is installed and encoded files should run successfully.

Please contact the script provider if you do experience any problems running encoded files.

For security reasons we advise that you remove this Wizard script from your server now that the ionCube Loader is installed.

پس از این که نصب یونکیوب با موفقیت انجام شد حتما اسکریپت نصب آسان را از سرور خود حذف کنید. در صورتی که سرور شما localhost است این مورد خیلی مهم نیست، اما در سرورهای اصلی از نظر امنیتی لازم است تا بعد از نصب یونکیوب فایل wizard را به صورت کامل حذف کنید. امیدوارم که این افزونه مورد پسند همه خریداران عزیز قرار گرفته باشه! اگر انتقاد یا پیشنهادی دارید و یا اینکه مشکلی در افزونه و عملکرد آن مشاهده کردید، میتوانید از طریق بخش تیکت در ژاکت با بنده در ارتباط باشید.

با احترام

هومن منصوری